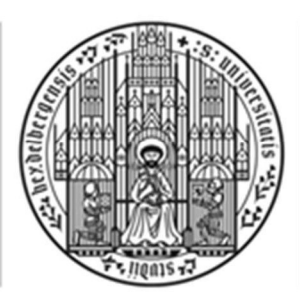

UNIVERSITÄT HEIDELBERG ZUKUNFT SEIT 1386

# Online-Service for Students – LSF: <u>http://lsf.uni-heidelberg.de</u>

You can (among other functions)

- → check your re-enrolment fees and payments
- → print out your certificates
- → change your contact information (address, phone number, etc.).

## 1. Activating your Uni-ID

First of all, you must activate your Uni-ID and log on to the LSF-Portal: <u>http://freischalten.uni-hd.de</u>

Please log on with your Uni-ID (as stated on your student ID) and the password that was sent to you by post. You will then receive a new password and your own university e-mail address.

## 2. Logging on to LSF with your user name and password

## http://lsf.uni-heidelberg.de

| LSF: Teaching                                                      | s, studies and research  | Information system of University of | Heidelberg |
|--------------------------------------------------------------------|--------------------------|-------------------------------------|------------|
| Home Login                                                         |                          |                                     |            |
| Courses Departments Facilities Me<br>You are here: Home            | mbers                    |                                     |            |
| Verification of study reports                                      | URZ                      | Uni-ID or<br>I Identifying:         | Ok         |
| Log on with your Uni-ID ( <u>not</u> y<br>number!) and your new pa | /our student<br>assword. | Password.                           |            |

Problems activating your Uni-ID or logging on? Please contact the IT Service:

IT-Service-Point of the Universitätsrechenzentrum (URZ) Im Neuenheimer Feld 330, room E11

IT-Service in the University Library Plöck 107-109, ground floor in the IZA

Opening hours and further information at <u>https://it-service.uni-heidelberg.de/</u>.

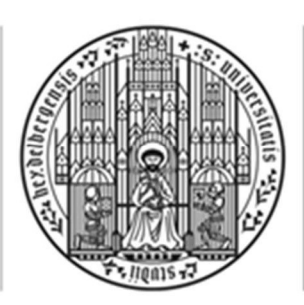

UNIVERSITÄT

HEIDELBERG ZUKUNFT SEIT 1386

# 3. Generating and activating TAN lists

Some functions of LSF can only be accessed by using transaction numbers (TANs). You must generate your own TAN list.

**Generating your first TAN list:** My functions  $\rightarrow$  General Administration  $\rightarrow$  TAN Management

| LSF: leachi                                    | ngs, studies and research Information systematics are logged in as the acting as Student of | em of University of Heidelberg |
|------------------------------------------------|---------------------------------------------------------------------------------------------|--------------------------------|
| My Functions Courses Departmer                 | ts Facilities Members                                                                       |                                |
| You are here: Constal administration  TAN Mana | jement                                                                                      |                                |
| General administration                         | IAN Management                                                                              |                                |
| Administration of study                        |                                                                                             |                                |
| Administration of exams                        | Generate new list of TANs                                                                   | Activate list of TAN           |
| Administration of lectures                     |                                                                                             |                                |
| Mein Stundenplan                               | TAN: TTMMJ                                                                                  | Old TAN: JJMMT                 |
| My Reports                                     | Number 50 -                                                                                 | New TAN: TAN fro               |
| • Logout                                       |                                                                                             | your list                      |
| Hide menu                                      | Generate                                                                                    | Activate                       |

**Step 1:** As "TAN" enter your your birth date in the formate DDMMYY (e.g. 8 February 1984 = 080284) and click on "Generate". Please save and print this TAN list immediately.

**Step 2:** As "Old TAN" enter your birth date in the formate YYMMDD (e.g. = 840208). As "Old TAN" enter one of the TANs from your newly generated list and click on "Activate".

You should cross out the TANs you have already used since each TAN can only be used once. Please note: Do not use all the TANs on your list – you will need two of them to generate and activate a new TAN list.

## 4. Online services

#### 4.1 Checking re-registration fees and payments

By paying the semester fee (student service fee, administrative costs, contribution for the constituted student body, tuition fees – when applicable) by the end of the re-registration period, you notify the university that you intend to continue your course in the next semester.

**Please note:** Before transferring your contributions, you should check your status in LSF: Under "My functions" and "Administration of study" please click on "View charges account" – there you can see your fee status for the current and next semester. (*My functions*  $\rightarrow$  *Administration of study*  $\rightarrow$  *View charges account*)

- 2 -

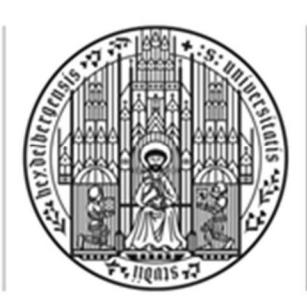

UNIVERSITÄT HEIDELBERG ZUKUNFT SEIT 1386

| Home Logout                 | LSF:                       | Teaching<br>You are                                 | <b>gs, studi</b><br>logged in as                       | es and research | Info |
|-----------------------------|----------------------------|-----------------------------------------------------|--------------------------------------------------------|-----------------|------|
| My Functions                | Courses                    | Departments                                         | Facilities                                             | Members         |      |
| General ad                  | ministration               |                                                     | Administ                                               | ration of study |      |
| Administrat     Administrat | tion of study              |                                                     | Mandate M                                              | lanagement      |      |
| Administrat     Moin Stund  | Administration of lectures |                                                     | Re-enrolment fees and payments<br>View/Edit BAföG data |                 |      |
| My Reports                  |                            | View charges account<br>Study reports for all terms |                                                        |                 |      |
| Logout                      |                            |                                                     |                                                        |                 |      |

You have to pay the fees via bank transfer (more information under Myfunctions  $\rightarrow$  Administration of study  $\rightarrow$ Reregistering, paying fees and contributions). When paying via bank transfer, please make sure that you specify a purpose of use (name, first name, student number) and check if you have the right amount of money.

#### 4.2 Printing out certificates

After successful (re-)registration, you can print out the following certificates (without using a TAN):

- Core data sheet ("Stammdatenblatt")
- Certificate of Enrolment / Studienbescheinigung (in English and in German)
- Confirmation for BAföG

To print out a certificate, please go to *My functions*  $\rightarrow$  *Administration of study*  $\rightarrow$  Study reports for all terms.

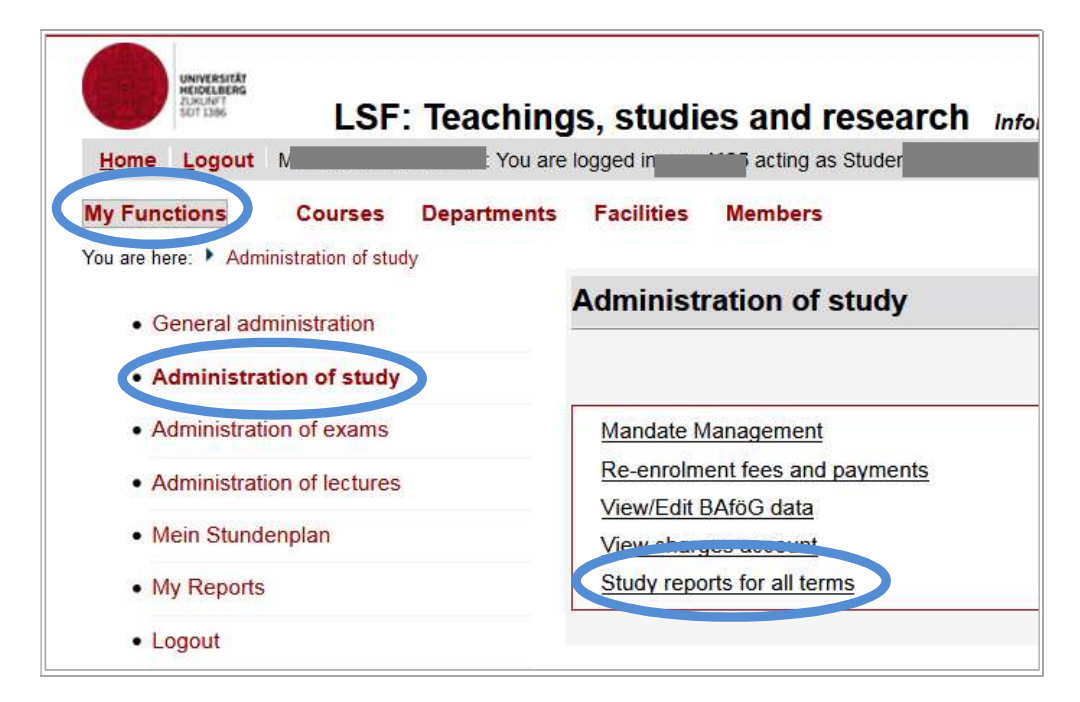

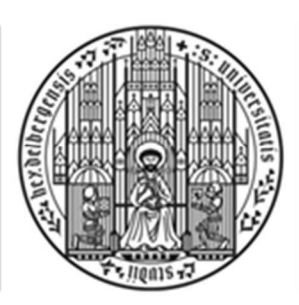

#### UNIVERSITÄT HEIDELBERG ZUKUNFT SEIT 1386

### 4.3 Changing your contact information

Under *My functions*  $\rightarrow$  *General Administration* you can update your contact information. Please do keep the information in your LSF account updated. Important information will be sent to your e-mail address or to your "Correspondence address" (either home address or term address).

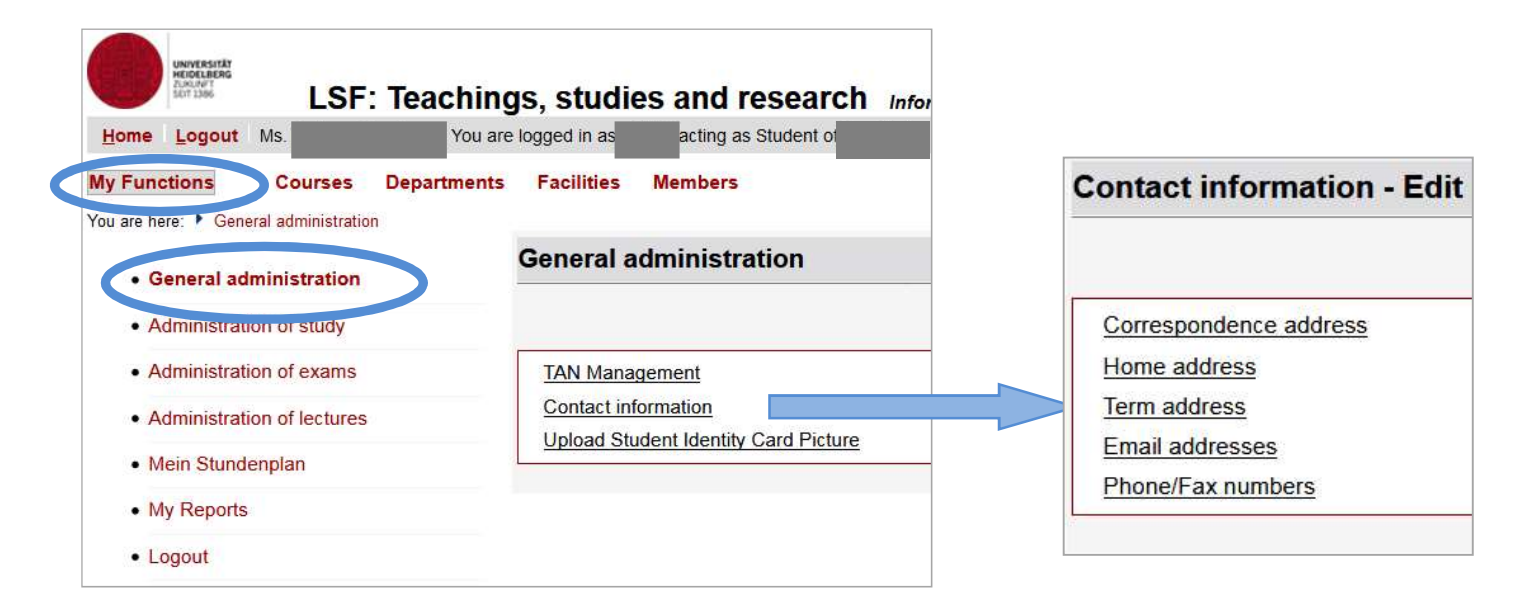

## 4.4 Other functions

- enter, update or delete BAföG data (protected by TANs)
- create your syllabus using the academic calendar

Further information on the online services can be found at <a href="https://www.uni-heidelberg.de/courses/undergraduates/onlineservice/online">https://www.uni-heidelberg.de/courses/undergraduates/onlineservice/online</a> service.html

In case of problems with the online services, please write an e-mail to **<u>it-service@uni-heidelberg.de</u>**